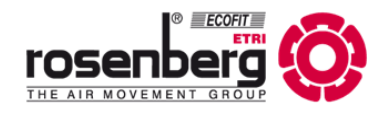

# **Betriebsanleitung**

**Operating instruction** 

DE

EN

# ECParam Bedienungsanleitung

**ECParam Manual** 

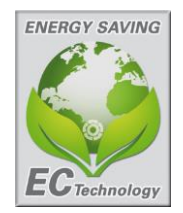

Antrieb durch Außenläufermotor mit integrierter Kommutierungselektronik

Drive through external rotor motor with integrated commutation unit

BA600BB12/21/Auflage 04

# Inhaltsverzeichnis / Contents

| 1 Sic | cherheit / Safety                                                 | 3  |
|-------|-------------------------------------------------------------------|----|
| 2 An  | wendungsbereich / Scope                                           | 3  |
| 3 Ink | petriebnahme / Set into operation                                 | 4  |
| 3.1   | Notwendiges Zubehör / Necessary accessories                       | 4  |
| 3.2   | Verbindungsaufbau / Connection establishment                      | 5  |
| 4 Ha  | uptansicht / Main view                                            | 6  |
| 4.1   | Ventilator Adresse ändern / Change fan address                    | 6  |
| 4.2   | Parameter-Datei zum Motor senden / Send parameter file to motor   | 7  |
| 4.3   | Motor-Parameter in Datei speichern / Save motor parameter to file | 7  |
| 4.4   | Regelfunktion / Open-Closed-loop                                  | 7  |
| 4.5   | Alarm-Status / Alarm status                                       | 8  |
| 4.6   | Automatischer Werksreset / Automatic factory reset                | 8  |
| 4.7   | Monitor / Monitor section                                         | 9  |
| 5 Me  | nü Ventilator-Einstellungen / Menu Fan settings                   | 10 |
| 5.1   | Analogeingänge Hardwarekonfiguration / Setpoint selection         | 10 |
| 5.2   | Bus-Steuerung testen / Test bus control                           | 11 |
| 5.3   | Drehzahlverhalten / Speed threshold                               | 12 |
| 5.4   | Alarmrelais Konfiguration / Alarmrelais threshold                 | 12 |
| 6 Me  | nü Optionen / Menu Extras                                         | 13 |
| 6.1   | Ventilatoren suchen / Search Fans                                 | 13 |
| 6.2   | Internet Update / Internet Update                                 | 14 |
| 6.3   | Sprache / Language                                                | 14 |
| 6.4   | Einstellungen / Options                                           | 14 |
| 7 Ta  | staturkürzel / Hotkeys                                            | 15 |
| 7.1   | Auto Connect                                                      | 15 |
| 7.2   | Comport Monitor                                                   | 15 |
| 8 Ab  | out ECParam                                                       | 16 |
| 9 He  | rstelleradresse / Address of producer                             | 17 |
| 10 N  | otizen / Notes                                                    | 18 |

# 1 Sicherheit / Safety

Folgende Symbole weisen Sie auf bestimmte Gefährdungen hin oder geben Ihnen Hinweise zum sicheren Betrieb.

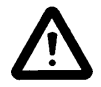

Achtung! Gefahrenstelle! Sicherheitshinweis

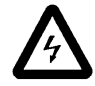

Gefahr durch elektrischen Strom oder Hochspannung!

- Betreiben Sie den Ventilator ausschließlich in eingebautem Zustand oder mit ordnungsgemäß montiertem Eingreifschutz oder Schutzgitter (Passende, geprüfte Schutzgitter sind als Zubehör lieferbar).
- Montage, elektrischer Anschluss, Wartung und Instandsetzung nur durch ausgebildetes Fachpersonal!
- Betreiben Sie den Ventilator nur bestimmungsgemäß zu der passenden Originalbetriebsanleitung des Produktes.

Alle Änderungen welche mit ECParam durchgeführt werden, dürfen nur bei stillstehendem Ventilator vorgenommen werden! The following symbol refer to particular dangers or give advice for save operation.

#### Attention! Danger! Safety advice!

#### Danger from electric current or high voltage!

- Only use the fan after it has been securely mounted and fitted with protection grids to suit the application (Approved grids can be supplied from our program).
- Installation, electrical and mechanical maintenance and service should only be conducted by qualified workers!
- The fan has to operate according to the corresponding manual of the fan.

All changes which are possible with ECParam are only allowed if the fan is not running!

### 2 Anwendungsbereich / Scope

ECParam ist ein Diagnosewerkzeug und Konfigurationsassistent für alle Rosenberg EC-Motoren mit integrierter Elektronik, welche im Schaltbild eine Busschnittstelle aufweisen können. Externe Elektroniken werden nicht unterstützt.

Die ECParam Software ist auf der Internetseite im <u>Softwarebereich</u> erhältlich.

Betriebsanleitungen zum Ventilator und zum Modbus sind auf der Internetseite im <u>Anleitungsbereich</u> zu finden.

Eine Installation von ECParam ist nicht notwendig. Für die Treiberinstallation des RS485 Konverter werden Administrationsrechte benötigt ECParam is a diagnostic tool and configuration wizard for all Rosenberg EC motors with integrated electronic which have a bus connector on the connection diagram. Fans with external electronic are not supported.

The ECParam Software is available on the website <u>Softwaresection</u>. Operation manual and Modbus you can find in the <u>Manualsection</u>.

No installation needed for ECParam (portable). Admin rights are required for RS485 converter driver installation.

#### 3.1 Notwendiges Zubehör / Necessary accessories

Die Verbindung zwischen PC und Motor-Elektronik ist über ein RS485 Bus-System realisiert. Da herkömmliche PC-Systeme diese nicht unterstützen, wird ein externer RS485 Konverter benötigt.

Der Konverter wird mit einem Standard USB Kabel an einen PC oder Notebook angeschlossen. Um eine Verbindung mit dem Konverter aufbauen zu können, ist eine Treiberinstallation notwendig.

The connection between the PC and motor electronics is implemented via the RS485 bus system. As conventional PC systems do not support this interface, an external RS485 converter is required.

This converter will be connected to a PC or a notebook with a standard USB cable. For establishing a connection with the converter, a driver installation is required.

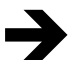

Als Zubehör ist ein USB zu RS485 Schnittstellenwandler erhältlich.

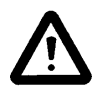

#### Eine Installation des Treibers ist nur notwendig wenn Windows sie dazu auffordert.

Wenn das Betriebssystem sie auffordert einen Treiber zu installieren, wählen sie manuell den Treiberordner aus, welcher sich im ECParam Ordner befindet.

Für die Installation des Treibers werden Administrationsrechte benötigt.

Für die Anschlussbelegung am EC-Ventilator bitte das Schaltbild auf dem Ventilator beachten.

Während der Anschlusskonfiguration muss der Ventilator spannungsfrei sein!

Rosenberg can offer an USB to RS485 interface converter on request.

#### The installation of the driver is only needed if windows ask you.

If your operating system asks for the driver, please select manually the driver folder, which is located in the ECParam main folder.

You need administrator rights!

For connection of the EC-Fan please refer to the connection diagram on the fan.

During the connection configuration the fan has to be powered off!!!

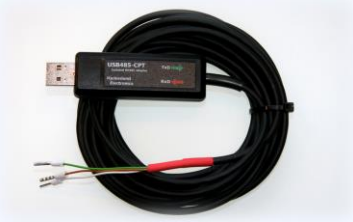

USB / RS485 converter (H55-00048)

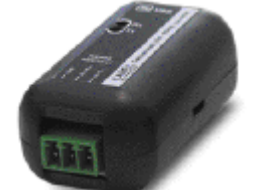

USB / RS485 converter (H55-00054)

| Converter | Colour code  | EC Motor        |  |
|-----------|--------------|-----------------|--|
| Gnd       | Weiß /White  | GND (opt.)      |  |
| Data- (A) | Brown/ Brown | RSB / <b>D-</b> |  |
| Data+ (B) | Grün / Green | RSA / <b>D+</b> |  |

| Converter | Colour code | EC Motor        |  |
|-----------|-------------|-----------------|--|
| Tx+       | Blau / Blue | RSA / <b>D+</b> |  |
| Tx-       | Rot / Red   | RSB / <b>D-</b> |  |

#### 3.2 Verbindungsaufbau / Connection establishment

- 1) Stellen sie sicher,
  - a) dass der Ventilator über ein USB/RS485 Konverter verbunden ist.
  - b) dass die Versorgungsspannung anliegt.
  - c) dass das Laufrad sich NICHT dreht.
- Starten sie ECParam.exe Wenn eine Meldung erscheint das die Datenbank veraltet ist oder das Programm zum ersten Mal benutzt wird, bitte ein Internetupdate durchführen.
- 3) Auf den "Verbinden" Button drücken
- Wenn sie den Status "Verbunden" sehen, war der Kommunikationsaufbau erfolgreich.

- 1) Make sure,
  - a. that the fan is connected via USB/RS485 converter.
  - b. that the fan is powered on.
  - c. that the impeller is not running.
- Run ECParam.exe If you get a message that your database is Outdated or you are using the program for the first time, please start the internet update.
- 3) Press the button "Connect"
- If you see status "connected" the communication has been successfully established.

| Status:   | connected       |
|-----------|-----------------|
| Comport:  | COM20           |
| Firmware: | 112             |
| Protocol: | Modbus RTU Gen3 |
| ArtNo:    | N88-45603       |

- Bei einer "No connection" Meldung:
  - Bitte die Kabelverbindung pr
    üfen.
     Bitte Ventilatoradresse pr
    üfen: Im Zweifelsfall die Ventilator Suchfunktion unter Optionen verwenden.
- If you get a "No connection" message:
  - check cable connection
    - check fan address: use "Search Fans" function to find unknown addresses

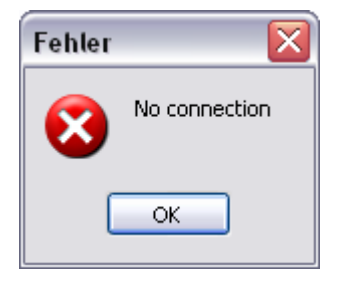

- Wenn eine Error Meldung angezeigt wird, bitte die Meldung an Rosenberg weiterleiten um Hilfe zu erhalten.
- If you get an error, please refer to the message, for Rosenberg Support.

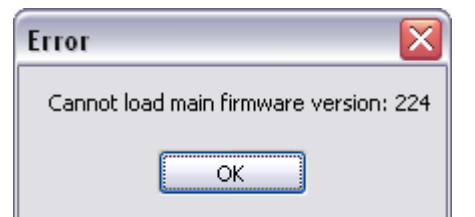

### 4 Hauptansicht / Main view

#### 4.1 Ventilator Adresse ändern / Change fan address

Diese Funktion kann die Adresse von dem verbundenen Ventilator ändern. Es kann eine Adresse zwischen 1 und 247 vergeben werden. Des Weiteren können weitere Buseinstellungen angepasst werden.

Nach Änderung von Einstellungen ist ein Spannungsreset des Ventilators notwendig.

Bitte notieren sie sich die neuen Einstellungen für weitere Servicezwecke, ansonsten muss die Ventilator Suchfunktion verwendet werden.

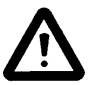

Speziell bei Verwendung in einem Bussystem ist darauf zu achten das jeder Teilnehmer eine eindeutige Busadresse zugewiesen bekommt.

This function can change the address of the connected fan. The fan addresses range is 1 to 247. Also, it is possible to change additional bus parameters.

After changing parameter, it is necessary to make a power cycle.

Please note down the new parameter for future services. Otherwise, the search fan function will be needed.

Especially using a bus system please make sure that each fan will have a unique address.

| Set fan address |              |
|-----------------|--------------|
| New address     | Ok<br>Cancel |
| ComPort         |              |
| Baudrate Modbus |              |
| Stopbits Modbus |              |
| Parity Modbus   |              |
| Even 🔻          |              |
|                 |              |

#### 4.2 Parameter-Datei zum Motor senden / Send parameter file to motor

Hier kann eine Parameterdatei vom Computer an den Motor übertragen werden.

Parameterdateien können von der Firma Rosenberg, wenn erforderlich, ausgegeben werden.

A parameter file stored on the computer is transmitted to the motor.

Parameter files can be provided by Rosenberg if necessary.

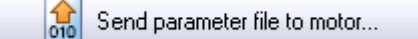

#### 4.3 Motor-Parameter in Datei speichern / Save motor parameter to file

Hier kann eine Parameterdatei aus einem Motor ausgelesen und abgespeichert werden.

Die Datei kann zur Diagnose an Rosenberg geschickt werden. Use this function to backup the parameters of a fan in case of failure.

The file may be sent to Rosenberg for diagnostics.

Save motor parameters to file...

#### 4.4 Regelfunktion / Open-Closed-loop

Diese Funktion ist abhängig von der Hardwareversion verfügbar.

Hier kann die integrierte Regelfunktion aktiviert werden.

Für Standardanwendungen verwendet man keine Regelfunktionen (open-loop) z.B. zur Ansteuerung mit einem Potentiometer am 0-10V Eingang. This function is not available for all hardware types.

Use this menu to change the integrated control function.

Standard applications use Open loop to operate with a potentiometer on the 0-10V analog input.

|                    | 😳 Open / Closed loop 🛛 🚺 🚺                                           |
|--------------------|----------------------------------------------------------------------|
|                    | Select configuration                                                 |
|                    | Open loop     Ok     Closed loop     Cancel                          |
| Open / Closed loop | Please take care of analog input<br>configuration if it was modified |

Zusätzliche Informationen sind unter dem Button "Alarmstatus" verfügbar:

- Ist die Ampel Grün liegt kein Fehler vor.
- Ist die Ampel Rot liegt ein Fehler vor.

Der Aufbau des Fensters ist abhängig von der Hardwareversion.

Current alarm status Current alarm information Close No alarm detected Memory Alarm Current 0 2048 Mem 1 Mem 2 2048 Memory alarm information Mem 3 2048 Locked rotor Mem 4 2048 2048 Mem 5

Additional information are available via button "Alarm status":

- Green light indicates no error
- Red light indicates an error

The screen can be different, depending on the hardware version.

| urrent alar | m information |      |
|-------------|---------------|------|
| Name        |               | Clos |
|             |               |      |
|             |               |      |
|             |               |      |
|             |               |      |
|             |               | Deer |
| lemory alar | m information | Rese |

### 4.6 Automatischer Werksreset / Automatic factory reset

Wenn der Ventilator eine gültige Artikelnummer hat können die Parameter zurückgesetzt werden. Bitte beachten sie, dass geänderte Parameter wie Adresse oder Auswahl Hardwarekonfiguration ebenfalls auf Standart zurückgesetzt werden. Die Alarmmeldungen werden ebenfalls gelöscht. If the fan has a valid ArtNo you have the possibility to reset the parameters on the fan. Please note, the fan will get the factory setting. Parameters like fan address or setpoint will be also reset to standard. The alarm status will be cleared.

| 7 | Es ist vorher zu prüfen ob die Datenbankver-<br>sion aktuell ist!                                                             | Make sure you have the latest database!                                                                                    |
|---|----------------------------------------------------------------------------------------------------|----------------------------------------------------------------------------------------------------|
|   | Für Servicezwecke wird der alte Parametersatz automatisch als Datei im ECParam Ordner abgelegt.                               | ECParam will back up the old parameters auto-<br>matically in one file in your ECParam folder, for<br>service information. |
|   | Falls die Artikelnummer nicht in der Datenbank vorhanden ist wird eine Fehlermeldung angezeigt und der Vorgang abgebrochen.   | You will receive a warning if the article number is<br>not in the database or the firmware version is too<br>old.          |
|   | Wenn keine Artikelnummer in ECParam vorhan-<br>den ist, muss diese manuell vom Ventilator Ty-<br>penschild eingegeben werden. | If there is no article number in ECParam availa-<br>ble, it must be insert manually from the fan type<br>plate.            |
|   |                                                                                                    |                                                                                                    |

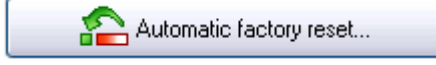

#### 4.7 Monitor / Monitor section

Die Monitorfunktion kann den aktuellen Zustand des Lüfters, Drehzahl und Sollwert darstellen.

Dies ist nützlich, um zu sehen, wie der Lüfter auf äußere Einflüsse reagiert, wenn Druck, Volumenstrom oder Temperaturregelung verwendet wird.

Wenn "Logfile schreiben" aktiviert ist, werden die Werte in einer Datei für diagnostische Zwecke gespeichert.

Der Dateiname ist "ECParam.log" und ist im gleichen Verzeichnis wie ECParam abgelegt. The monitor function can display current alarm state, fan speed, setpoint and sensor signal.

This maybe useful to see how the fan responds to external influences when pressure, flow or temperature control is used.

If "Write logfile" is activated, the data will be saved in a file for diagnostic purposes.

The filename is "ECParam.log", located in the ECParam directory.

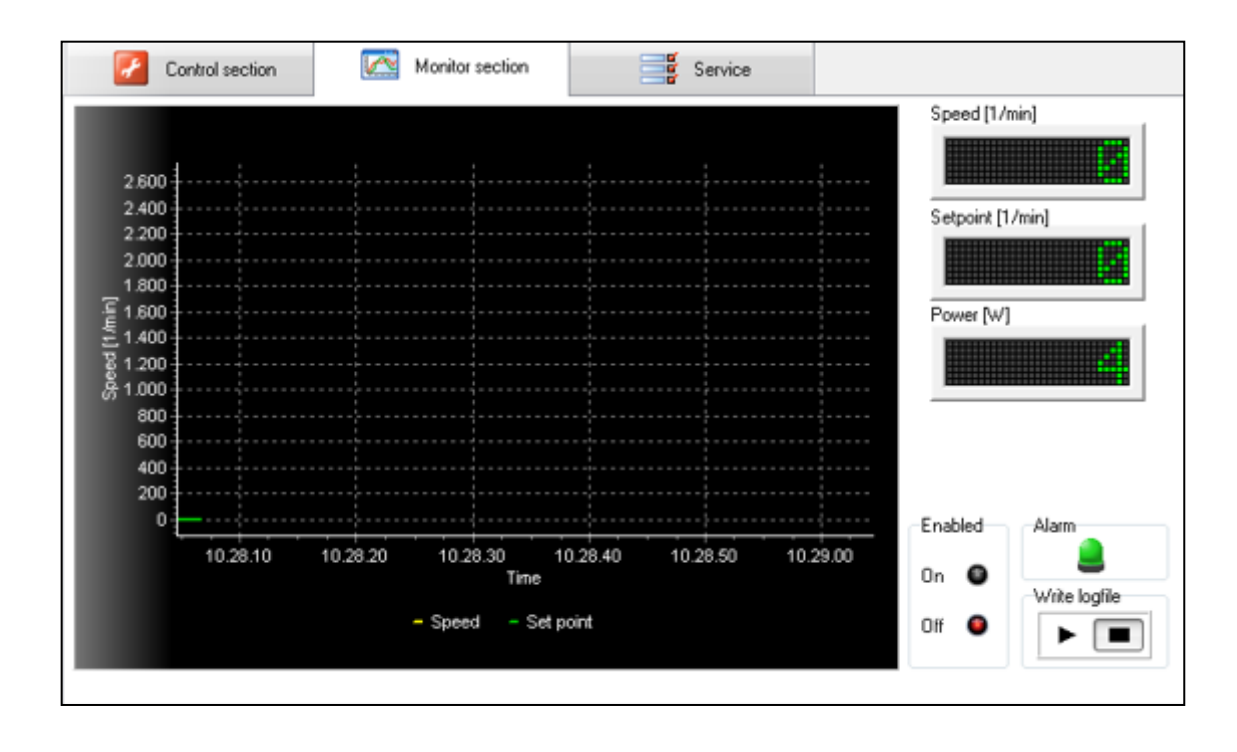

### 5.1 Analogeingänge Hardwarekonfiguration / Setpoint selection

Die verfügbaren Funktionen sind abhängig von der Hardwareversion.

Hier kann zwischen 0-10V und 4-20mA oder die Verwendung über Bussteuerung gewählt werden.

Ebenfalls ist es möglich das Verhalten der Freigabe zu ändern.

The available functions are different, depending on the hardware version.

Choose between Analog 0-10V and 4-20mA or the use of bus control.

You can also select the behaviour of Enable.

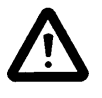

Es ist zu beachten, dass bei 4-20mA Betrieb, 2 Widerstände mit 1000 Ohm parallel an die Klemmen GND und 0-10V angeschlossen werden müssen. Be sure that in 4-20mA operation the two resistors of 1000 ohms must be connected in parallel to the connectors GND and 0-10V.

| Select setpoint and enable source configuration |                  |         |  |  |  |
|-------------------------------------------------|------------------|---------|--|--|--|
| Setpoint                                        | Enable           |         |  |  |  |
| Analog 1                                        | OBus             | Ok      |  |  |  |
| OBus                                            | Analog/Automatic | Cancel  |  |  |  |
| • 0-10V                                         |                  | Current |  |  |  |
| ○ 4-20mA                                        |                  |         |  |  |  |
| Analog 2                                        |                  |         |  |  |  |
| 0-10V                                           |                  |         |  |  |  |
| 0 4-20mA                                        |                  |         |  |  |  |
|                                                 |                  |         |  |  |  |

Das Menü "Bus-Steuerung testen" kann nur verwendet werden wenn der Ventilator auf Busbetrieb konfiguriert ist.

Hier kann eine Drehzahl definiert werden und der Ventilator über Bus gestartet werden.

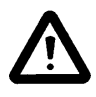

#### Nach dem Testvorgang muss der Ventilator wieder auf den Standard konfigurieren werden, ansonsten keine Funktion über Analogeingang.

Zusätzliche Informationen zu Modbus finden sie in der zugehörigen Modbusanleitung. Diese können sie auch in ECParam unter dem Hilfemenü finden. If the "Setpoint selection" is configured on "Bus" you can test the fan without analog input.

You can set the speed and start the fan over bus.

# Don't forget to re-configure to the standard if you only wanted to test if the fan is working.

Additional information for Modbus is provided in the matching Modbus manual, which you can find in the help menu.

| Info<br>Operati<br>Max. Sp | Info<br>Operating mode: Analog<br>Max. Speed: 2500 rpm |      |  |  |  |
|----------------------------|--------------------------------------------------------|------|--|--|--|
| Setpoint                   | Setpoint                                               |      |  |  |  |
|                            | 1591                                                   | rpm  |  |  |  |
|                            | Appl                                                   | у    |  |  |  |
| Start/Stop                 |                                                        |      |  |  |  |
| Run                        | 1                                                      | Stop |  |  |  |
|                            |                                                        |      |  |  |  |

Über diesen Menüpunkt kann der Analogeingang nach Kundenwunsch konfiguriert werden.

Here you can adjust the analog input to the customer requirements.

Bei einem Werksreset werden die Einstellungen zurückgesetzt.

If you are using the factory reset the configuration is deleted.

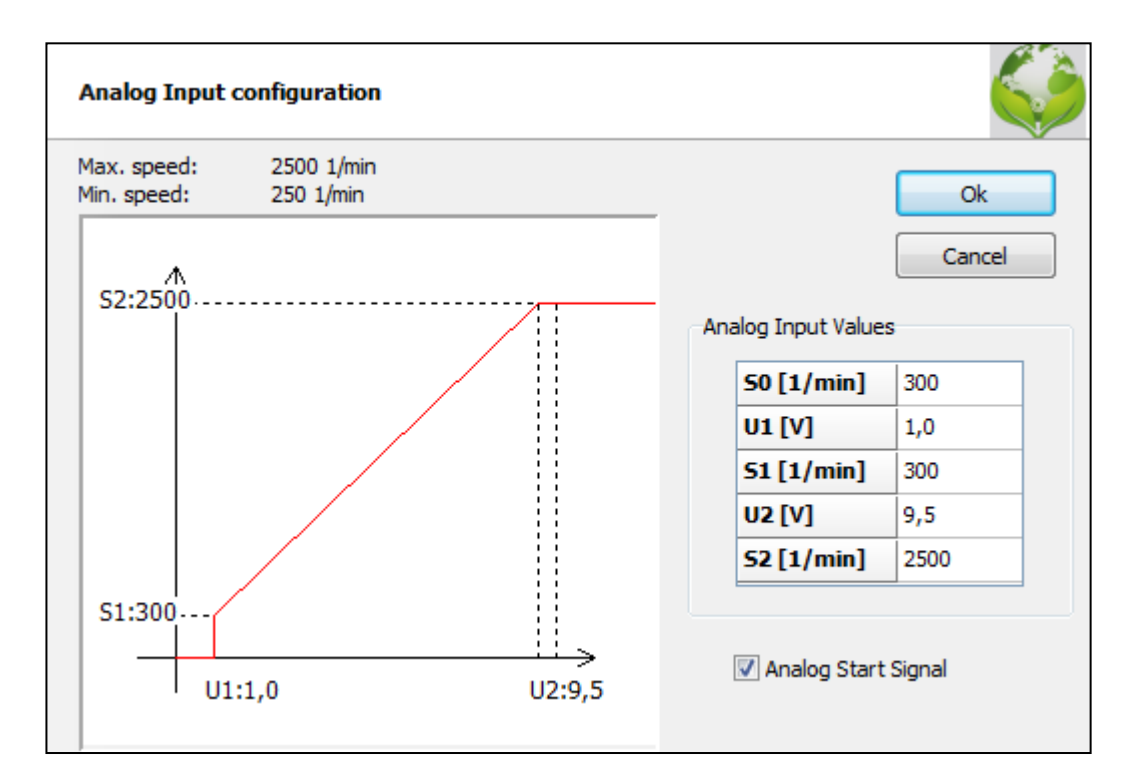

#### 5.4 Alarmrelais Konfiguration / Alarmrelais threshold

Diese Funktion ist abhängig von der Hardwareversion verfügbar.

Für eine Laufüberwachung kann eine Minimum Drehzahl definiert werden, bei dem das Alarmrelais geschaltet wird.

Unterschreitet der Ventilator die eingestellte Drehzahl, so fällt das Alarmrelais ab. Das Alarmrelais schaltet zu, wenn der Ventilator die eingestellte Drehzahl +100 1/min erreicht. This function is not available for all hardware types.

To get a control signal on alarmrelais if the fan is running, you can set a minimum speed.

If the fan is getting lower then the speed adjusted, so the Alarmrelais will switch. The Alarmrelais will switch back, if the speed of the fan reaches the adjusted speed +100 1/min

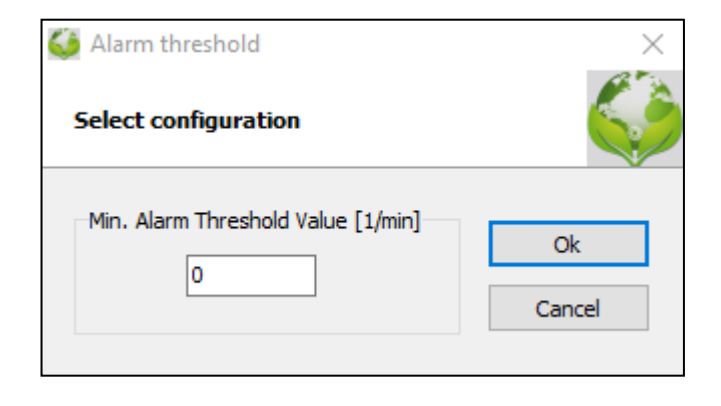

#### 6.1 Ventilatoren suchen / Search Fans

Wenn Probleme auftreten mit dem Ventilator zu verbinden oder es mehrere Ventilatoren in einem Bus System gibt, ist es möglich hier nach dem Ventilator zu suchen.

Durch Eingrenzung der Suchoptionen kann die Suche beschleunigt werden.

Wenn ein Ventilator gefunden wurde kann er mit Doppelklick direkt verbunden werden.

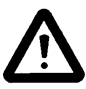

Wenn mehrere Ventilatoren gleichzeitig verbunden sind und es nur ein Suchergebnis gibt, ist es möglich, dass die Ventilatoren die gleiche Adresse haben. Dann ist es notwendig jeden Ventilator einzeln zu verbinden. If you have difficulties to find the EC or have multiple fans in one system, you can try to search for the fans with this function.

With selecting only some options the search speed could be reduced.

The results are listed on the right and by double click on the fan, you can connect directly.

If you have more then one fan connected and if you will get only one result, it is possible that all fans have the same address. So you have to connect each fan separately.

| 10100                                                                             |         | Bus | Address | Comport | Baudrate | Parit |
|-----------------------------------------------------------------------------------|---------|-----|---------|---------|----------|-------|
| Comport                                                                           | Current |     |         |         |          |       |
| Auto 🔻                                                                            | ]       |     |         |         |          |       |
| Address                                                                           |         |     |         |         |          |       |
| 1 🕞 - 255 🕞                                                                       |         |     |         |         |          |       |
| 110<br>300<br>600<br>1200<br>2400<br>4800                                         |         |     |         |         |          |       |
| 9600<br>14400<br>✓ 19200<br>38400<br>56000<br>57600<br>115200<br>128000<br>256000 |         |     |         |         |          |       |
| Parity Modbus                                                                     |         |     |         |         |          |       |
| Even                                                                              | ]       |     |         |         |          |       |
| Bussystem                                                                         | -<br>ר  |     |         |         |          |       |
| Modbus                                                                            |         |     |         |         |          |       |
|                                                                                   |         | -   |         |         |          |       |
| Search                                                                            |         |     |         |         |          |       |
| Cancel                                                                            |         |     |         |         |          |       |
| Cancel                                                                            |         |     |         |         |          |       |

Startet ein Programm das ein Internetupdate durchführt. Stellen sie sicher, dass eine Verbindung zum Internet besteht.

Runs an update tool to check if program updates are available. Be sure to be connected to the internet.

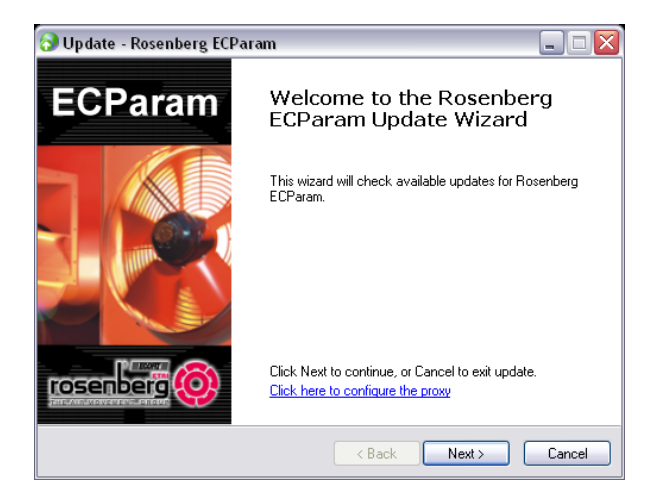

#### 6.3 Sprache / Language

Die Sprache lässt sich über den Menüpunkt Optionen -> Sprache, ändern.

The language can be changed here: Extras -> Language

#### 6.4 Einstellungen / Options

Hier können bei Bedarf die Verbindungsparameter angepasst werden.

Die Standardkonfiguration ist im Programm hinterlegt und muss gewöhnlich nicht verändert werden. Here you can change the communication parameters if needed.

The default configuration is stored in the program and must normally not be changed.

| Program settings                                                      |        |
|-----------------------------------------------------------------------|--------|
| ComPort                                                               | Ok     |
| Baudrate Modbus 19200  Stopbits Modbus 1  Parity Modbus Even  Default | Cancel |
|                                                                       |        |

# 7 Tastaturkürzel / Hotkeys

#### 7.1 Auto Connect

Mit Strg+A wird ein Informationsfenster angezeigt, welches bei der Verbindungsherstellung mit dem Ventilator verschieden Schnittstelleninformationen des Computers anzeigt. With Ctr+A you can get additional information about the establishment of the connection to the fan.

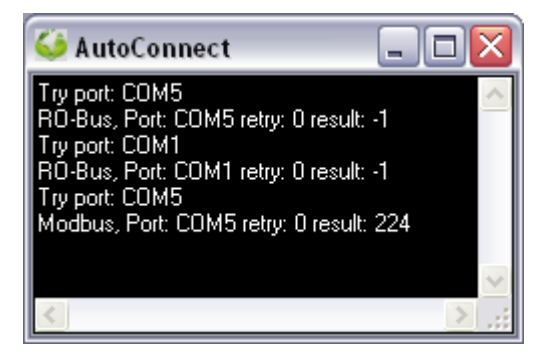

#### 7.2 Comport Monitor

Mit Strg+M wird ein Informationsfenster angezeigt welches die gesendeten und empfangenen Telegramme über den Comport zum Ventilator anzeigt. With Ctr+M you can get additional information about the telegrams which are sending between the fan and the Comport.

| 🍑 C        | omN      | lonit    | tor  |          |                  |          |          |           | _ [ |   | ×   |
|------------|----------|----------|------|----------|------------------|----------|----------|-----------|-----|---|-----|
| Eile       |          |          |      |          |                  |          |          |           |     |   |     |
| TX:        | #01      | 1003     | 3C0( | )21H     | 7B.              |          |          |           |     |   | ~   |
| RX :       |          |          |      |          |                  |          |          |           |     |   |     |
| TX:        | #01      | 1003     | 3C0( | J21E     | £В.              |          |          |           |     |   |     |
| RA:<br>TV: | 01       | 0.4      | 00   | 24       | 00               | 0.1      | 61       | ~0        |     |   |     |
| DV -       | 01<br>01 | 04<br>04 | 00   | 21<br>00 | 00<br>50         | DO       | D0<br>D0 | CU        |     |   |     |
| TX         | 01<br>01 | 04       | 02   | 4R       | <u>Б</u> О<br>П1 | CF       | B8       | 18        |     |   |     |
| RX:        | 01       | 06       | ŏŏ   | 4B       | 01               | ČĒ       | B8       | $18^{10}$ |     |   |     |
| TX:        | 01       | 04       | ŌŌ   | 08       | ŌŌ               | 01       | BO       | 08        |     |   |     |
| RX:        | 01       | 04       | 02   | 04       | FA               | 3B       | B3       |           |     |   | ≣   |
| TX :       | #01      | 1003     | 3C0( | )21H     | ₹B.              |          |          |           |     |   |     |
| RX :       |          |          |      |          |                  |          |          |           |     |   |     |
| TX:        | #01      | 1003     | 3C0( | J21E     | £В.              |          |          |           |     |   |     |
| RX:        | 01       | 0.4      | 00   | 24       | 00               | 0.1      | 64       | ~~        |     |   |     |
| DV -       | 01<br>01 | 04<br>04 | 00   | 21<br>00 | 00<br>60         | DO       | ЪО       | Cυ        |     |   |     |
| TX         | 01       | 04       | 02   | 4B       | <u>E</u> U<br>01 | 90<br>70 | B8       | 18        |     |   |     |
| RX:        | 01       | 06       | ŏŏ   | 4B       | 01               | ČF       | B8       | 18        |     |   |     |
| TX:        | 01       | 04       | ÕÕ   | 08       | ŌŌ               | 01       | BO       | 08        |     |   | _   |
| RX:        | 01       | 04       | 02   | 04       | FA               | ЗB       | B3       |           |     |   | ~   |
| <          |          |          |      |          |                  |          |          |           |     | > | .:: |

# 8 About ECParam

Im Hilfemenü ist "About ECParam" zu finden.

In help menu you will find "About ECParam"

Hier kann das Versionsdatum des Programmes und der Datenbank kontrolliert werden.

You can check the actuality of the program with program version and database version information.

| 6 | About ECParam                                                                                      |                          |    | × |  |  |  |
|---|----------------------------------------------------------------------------------------------------|--------------------------|----|---|--|--|--|
|   | ECParam<br>Service tool for Rosen                                                                  | berg EC-motors           |    |   |  |  |  |
|   | Program version:<br>Database version:                                                              | 09.11.2021<br>19.11.2021 | Ok |   |  |  |  |
|   | Host-ID:<br>License key<br>Temporary key                                                           | ECP-259F7CA50            |    |   |  |  |  |
|   | User level: 0<br>support@rosenberg-gmbh.com<br>Copyright (c) Rosenberg Ventilatoren GmbH 2008-2021 |                          |    |   |  |  |  |

Rosenberg-Produkte unterliegen einer ständigen Qualitätskontrolle und entsprechen den geltenden Vorschriften.

Für alle Fragen, die Sie im Zusammenhang mit unseren Produkten haben, wenden Sie sich bitte an den Ersteller Ihrer lufttechnischen Anlage, an eine unserer Niederlassungen oder direkt an: Rosenberg-products are subject to steady quality controls and are in accordance with valid regulations.

In case you have any questions with regard to our products please contact either your constructor of your air handling unit or directly to one of our distributors:

Rosenberg Ventilatoren GmbH Maybachstraße 1 D-74653 Künzelsau- Gaisbach Tel.: 07940/142-0 Telefax: 07940/142-125 ECParam Support: support@rosenberg-gmbh.com Internet: www.rosenberg-gmbh.com